# Pay for Parking using vPermit

(electronic paperless permit)

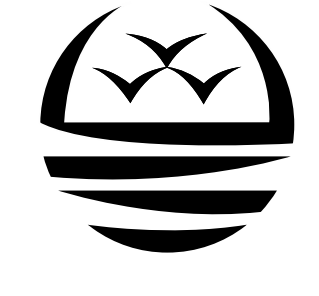

# MANUKAU INSTITUTE OF TECHNOLOGY

Te Whare Takiura o Manukau

Step 1. Go to the permit website by clicking the following link <u>https://vpermit.com.au/mit</u>

Step 2. Click on the "Register" option here below

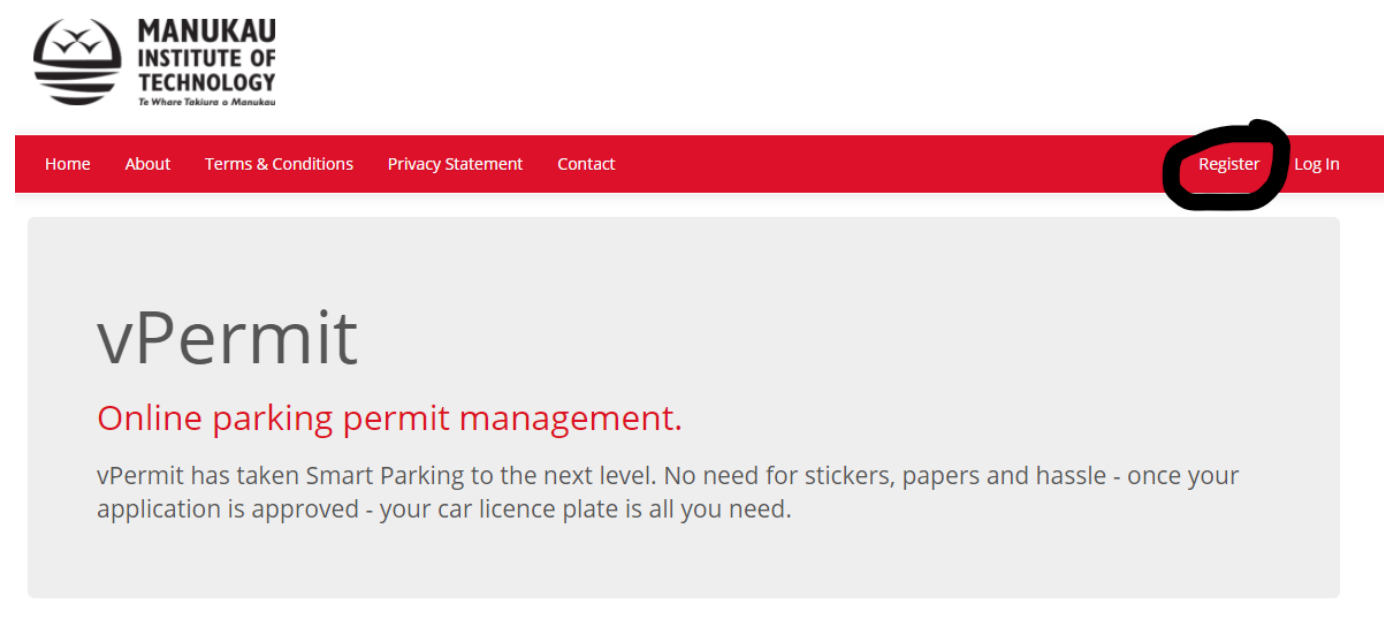

### Getting started:

#### 1. Register

Get your registration information and submit it all here

#### 2. Apply

The system will validate your information for the vPermit, verify payment if applied and send it for approval.

#### 3. Park

Once your application is approved, you are done and ready to park.

Step 3. Complete the "Individual" signup form ensure that you use your MIT email address

| MANUKAU<br>INSTITUTE OF<br>TECHNOLOGY |                                                                                                    |       |            |
|---------------------------------------|----------------------------------------------------------------------------------------------------|-------|------------|
| Home About Terms & Conditions         | Privacy Statement Contact                                                                                                    | Regis | ter Log In |
|                                       | Individual   Dept. / Cont.     Role   Student   Student     Email   Email Address   Confirm Email   Email Address     First Name   Last Name   Password                    |       |            |
|                                       | Passwords must be:<br>A minimum of 8 characters<br>contain at least one capital letter<br>contain at least one number<br>contain at least one special character (e.g. @ I) |       |            |
|                                       | Confirm password                                                                                                    |       |            |
|                                       | I have read and accept the terms and conditions and privacy statement                                                                                                    |       |            |

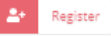

**Step 4**. Once the signup form has been completed you will be sent an email which includes a link that you need to click on to continue the signup process. Note: IF YOU DO NOT RECEIVE THE EMIAL THEN PLEASE **CHECK YOUR JUNK** FOLDER

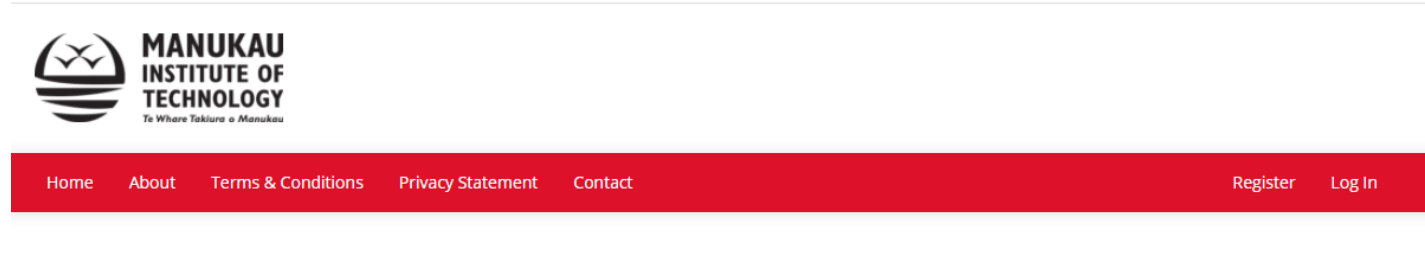

### **Registration Instructions**

To complete the registration process look for an email in your inbox that provides further instructions.

If the email does not appear after several minutes, please check your junk mail folder and if it is not there, contact the Parking Operator.

# **Step 5**. Once clicked you can complete the registration by clicking the "finalise your account registration" link.

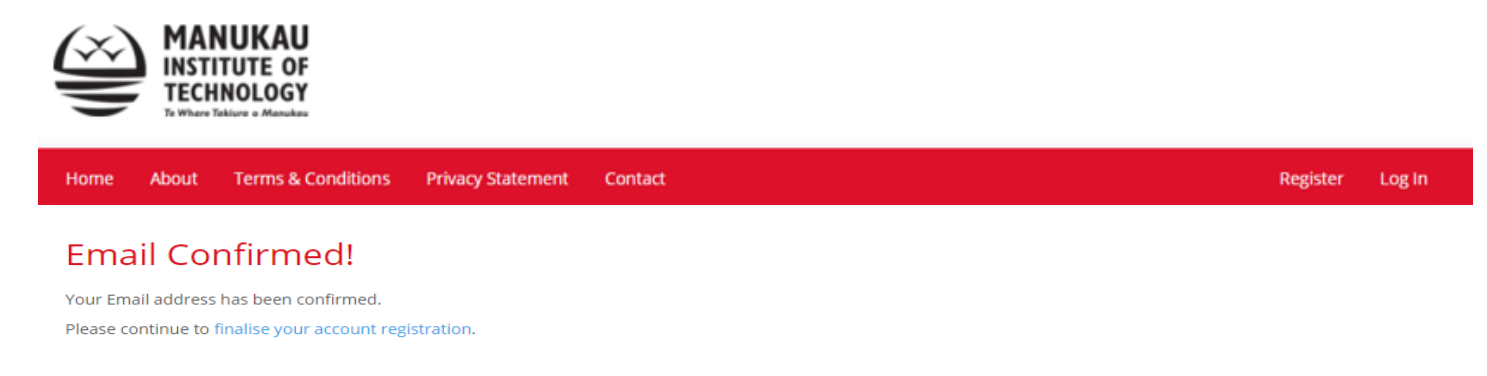

Step 6. You need to then login with your email address and the password you entered

**Step 7**. The final step of the registration process requires you to enter your Student/Staff ID, mobile phone and address details. The click "Next"

| MANUK<br>INSTITUTE<br>TECHNOLO | AU<br>OF<br>OGY  |  |            |          |
|--------------------------------|------------------|--|------------|----------|
| My Permits                     |                  |  | 💄 StudentA | 🕞 Logout |
| Finalise accou                 | Int registration |  |            |          |
| Student/Staff ID<br>(required) |                  |  |            |          |
| Mobile Number (optional)       |                  |  |            |          |
| Address (optional)             | Enter a location |  |            |          |
| >> Next                        |                  |  |            |          |

**Step 8**. Once logged in you need to click the "Apply for a vPermit" button and select your permit from the dropdown list.

| MANUKA<br>INSTITUTE<br>TECHNOLO<br>Te Where Teldure o Mar                                                                  | NU<br>OF<br>GY                      |                |          |
|----------------------------------------------------------------------------------------------------|-------------------------------------|----------------|----------|
| My Permits                                                                                                    |                                     | 💄 StudentA     | 🕒 Logout |
| My Permits<br>Apply for a vPermit<br>Permits Information<br>A You do not have any permits.<br>You do not have any permits. | AU<br>OF<br>DGY                     |                |          |
| My Permits                                                                                                    |                                     | 💄 StudentA 🛛 😝 | Logout   |
| Select your Permit Information                                                                                             | ermit<br>12345678 - Student         |                |          |
| Please select a permit                                                                                                    | ~                                   |                |          |
| Next                                                                                                    |                                     |                |          |
|                                                                                                    | Manukau Campus - 1 Day (Price: \$8) |                |          |
|                                                                                                    | Otara Campus - 1 Day (Price: \$4)   |                |          |

**Step 9**. Enter your vehicle licence plate and click "Next", your vehicle is now registered in the system

| MANUKA<br>INSTITUTE<br>TECHNOLO<br>Te Where Telkings a Ma | AU<br>E OF<br>DGY<br>Ianukau         |          |          |
|-----------------------------------------------------------|--------------------------------------|----------|----------|
| My Permits                                                |                                      | StudentA | 🕩 Logout |
| Select your Pe                                            | ermit                                |          |          |
| ID                                                        | 12345678 - Student                   |          |          |
| Please select a permit                                    | Manukau Campus - 1 Day (Price: \$; 🗸 |          |          |
| Payment Method                                            | Pay online (Credit Card)             |          |          |
| Vehicle 1                                                 | ABC123 Active                        |          |          |
| Next                                                      |                                      |          |          |

## Step 10. Check the details of the permit are correct then select "Register"

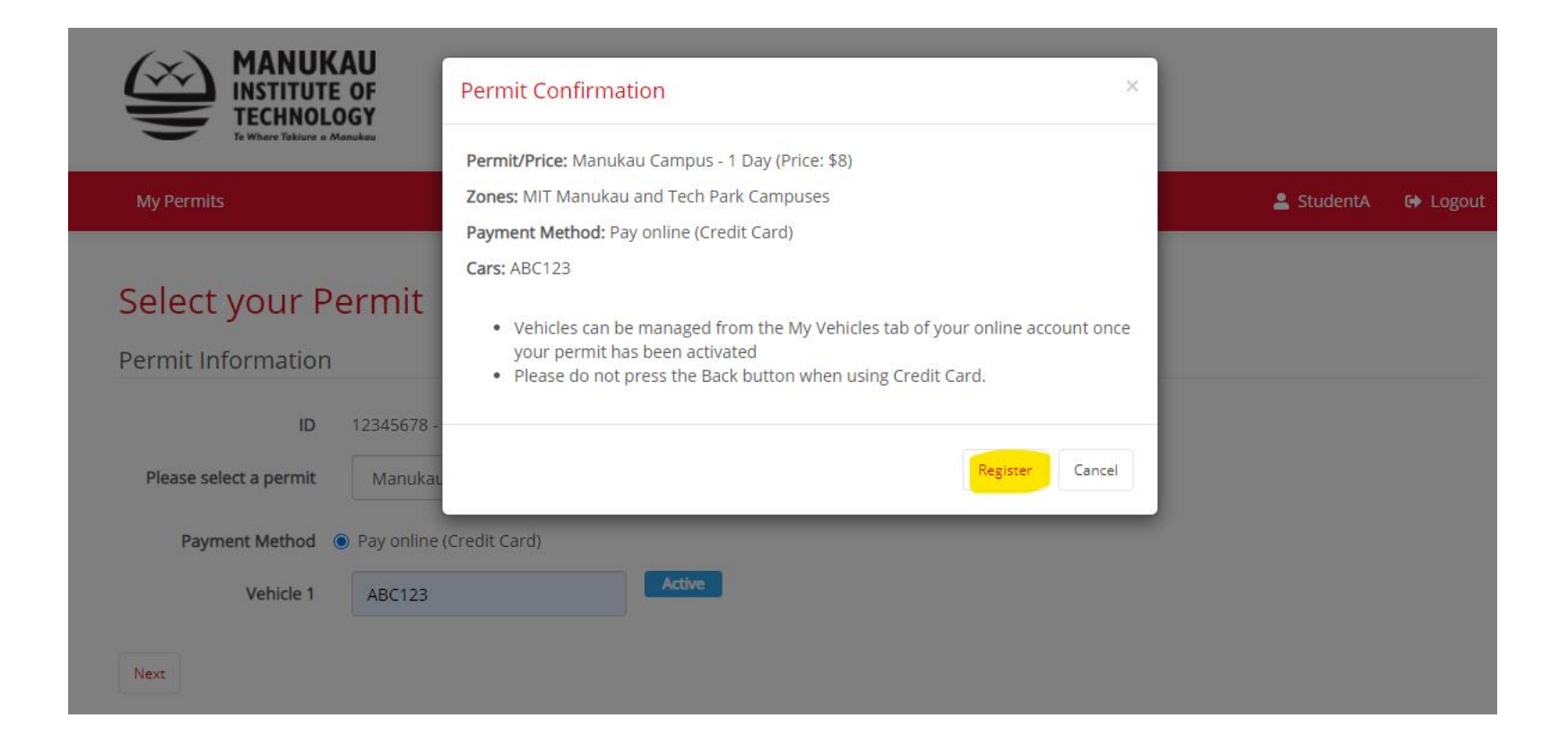

**Step 11**. If a charge applied for the permit you will be redirected to a payment page where you need to enter your credit/debit card details and click "Submit".

| Select Payment Method<br>Select a payment method from the following available options: |  |  |
|----------------------------------------------------------------------------------------|--|--|
| VISA esteror                                                                           |  |  |
| Credit Card Payment                                                                    |  |  |
| Card Number:*                                                                          |  |  |
| Name On Card:*                                                                         |  |  |
| Expiry Date:* 11 🗸 20 🗸                                                                |  |  |
| CVC: What is this?                                                                     |  |  |
| Submit                                                                                 |  |  |
| Cancel Payment                                                                         |  |  |

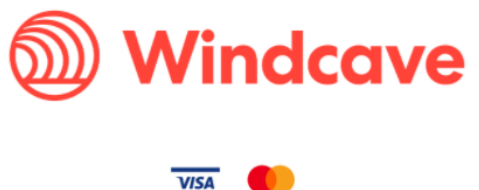

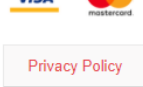

Congratulations your permit is complete!

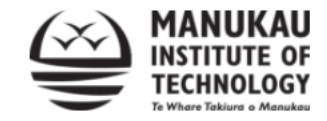

My Permits

💄 StudentA 🛛 🔂 Logout

## Congratulations!

Your permit is now active and ready to use.

Click here to navigate to your permits.

## **Changing your Licence Plate**

Should you have a different vehicle on a given day or need to permanently make a change to the licence plate, then you are responsible for making the change yourself.

MANUKAU

**Step 1**. To do this log in and click on the "Manage Vehicles" option

INSTITUTE OF TECHNOLOGY 🐣 StudentA 🛛 🔂 Logout My Permits My Permits \$ Apply for a vPermit Permits Information Permit Number: #4 🚓 Manage Vehicles 💲 Payment Details 😵 Cancel Permit Status: Active Permit Type: Permit Example Licence plates: (🚓) ABC123 Valid until Tuesday, 17 Nov 2020 23:59 MANUKAU INSTITUTE OF TECHNOLOGY My Permits 💄 StudentA 🛛 😝 Logout Vehicle(s) on Permit Example Registered Vehicle(s) Active ABC123 Edit Vehicle(s) Back

**Step 2**. Click on the "Edit Vehicles" option

**Step 3**. Make the necessary change and then click "Save"

The change is effective <u>immediately</u>.